## 永中成績系統使用說明

一、如何找到成績輸入系統?

#### 永康國中校網首頁 → 教師專區 → 永中成績處理系統

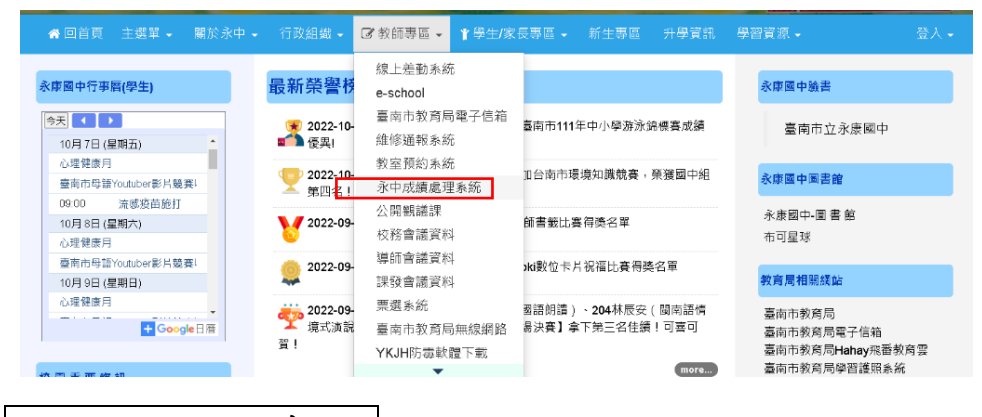

如何登入系統? •

#### 登入畫面如下

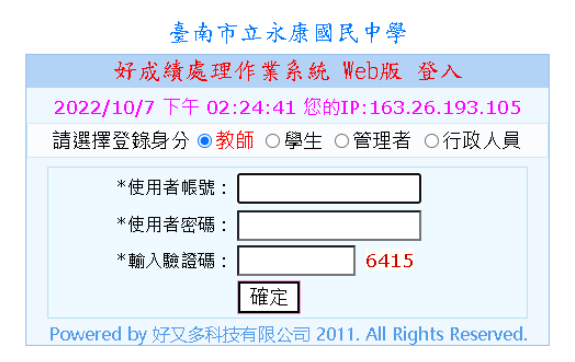

#### ※第一次登入的老師帳號&密碼皆設定身分證字號。

※已操作過的老師,按照原本帳密即可。

※帳密不能使用時,請洽 註冊組(8014)

#### 建議老師可以更改設定自己使用的帳密。

| 修改框號  |      |            |            |                         |                 |                    |            |       |  |  |  |  |  |  |  |
|-------|------|------------|------------|-------------------------|-----------------|--------------------|------------|-------|--|--|--|--|--|--|--|
|       | !您是第 | ! 您是第23次登錄 |            |                         |                 |                    |            |       |  |  |  |  |  |  |  |
|       | 登出   | 學          | 科成績處理      | 查詢作業                    | 導師作業            | 帳號密碼管理 <u>系統說明</u> |            |       |  |  |  |  |  |  |  |
| 密碼:(教 |      | or L.      | - et a cor | المراجع والمحمد المراجع |                 | 修改我的帳號密码           | 馮          |       |  |  |  |  |  |  |  |
|       | 111  | 学年月        | 芝 第1学      | 期 各投次成績                 | 各投次成績開放登錄的日     |                    | <b>泳資料</b> |       |  |  |  |  |  |  |  |
|       | 段    | 次          | 年級         | 開始                      | 自期 -            |                    | 結末日        | 期     |  |  |  |  |  |  |  |
| 師視需求  |      | 1          | 全部         | 111.10.0                | <b>)5 0時0</b> 分 | 11                 |            |       |  |  |  |  |  |  |  |
|       | :    | 2          | 全部         | 111.11.17 0時0分          |                 | 11                 |            |       |  |  |  |  |  |  |  |
| 而定)   | :    | 3          | 全部         | 112.01.0                | <b>)9 0時0</b> 分 | 11:                | 2.01.27 2  | 3時59分 |  |  |  |  |  |  |  |

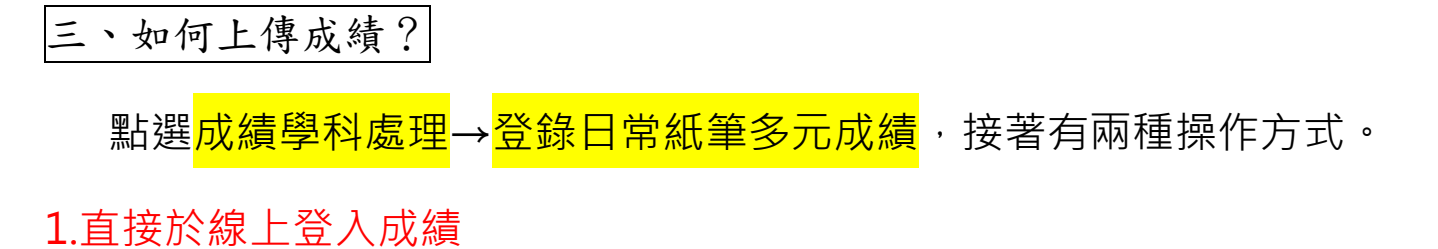

於網頁上"依任課班級"登錄各項成績(日常、原始筆試、多元)。

| 王 老師 您好!您是第2             | 3次登錄                     |         |            |      | 111學年度 第1學期 |
|--------------------------|--------------------------|---------|------------|------|-------------|
| 好成績處理系統 登出               | 學科成績處理                   | 查詢作業 導師 | 「作業 帳號密碼管理 | 系統說明 |             |
| - 請選擇類別<br>●日常成績 ○原始筆試成緩 | 請記得<br><mark>按我存檔</mark> |         |            |      |             |
| 請選擇班級科目                  | 率號 姓名 成緩                 | 極號 姓名   | 成績 座號 姓名   | 成績   |             |
| ●3年()班體育                 | 01                       | 16      | 31         |      |             |
| ○3年!班體育                  | 02                       | ]   17  | 32         |      |             |
|                          | 03                       | 18      | 33         |      |             |
|                          | 04                       | 19      |            |      |             |
|                          | 05                       | 20      |            |      |             |
|                          | 00                       |         |            |      |             |
|                          | 07                       | 22      |            |      |             |
|                          | 09                       | 24      |            |      |             |
|                          | 10                       | 25      |            |      |             |
|                          | 11                       | 26      |            |      |             |
|                          | 12                       | ]   27  |            |      |             |
|                          | 13                       | 28      |            |      |             |
|                          | 14                       | 29      |            |      |             |
|                          | 15                       | 30      |            |      |             |

2.以檔案批次上傳

A.下載 excel 成績登入檔,

| 王 展老師                                                              | 您好!                                        | 您是第     | 23次登錄     |          |         |        |      | 111學年度 第1學期 |  |  |  |
|--------------------------------------------------------------------|--------------------------------------------|---------|-----------|----------|---------|--------|------|-------------|--|--|--|
| 好成績處理                                                              | 里系統                                        | 登出      | 學科成績處理    | 查詢作業     | 導師作業    | 帳號密碼管理 | 系統說明 |             |  |  |  |
| 為方便使用                                                              | 月者在 E                                      | xcel 上弦 | 登打成績,本作業功 | 〕能 不匯出 定 | 期 的成績欄位 | ۰      |      |             |  |  |  |
| 定期成績:                                                              | 定期成績:需等各段次成績登錄截止日後,教務處執行計算作業,才會有最終正確的定考成績。 |         |           |          |         |        |      |             |  |  |  |
| 學期中,難免會有學生學籍異動情形例如:轉出生、轉入生、中輟生、復學生,敬請能匯出最新的成績登錄檔。                  |                                            |         |           |          |         |        |      |             |  |  |  |
| 匯出後,請勿更改 Excel 檔的副檔名,也請勿更改檔案內容的資料格式,成績登錄須整數,不可用 Excel 公式計算,以便日後匯入。 |                                            |         |           |          |         |        |      |             |  |  |  |
| 按我開始                                                               | )匯出 學                                      | 科成績     | 登錄檔       |          |         |        |      | 按我開啟更多說明    |  |  |  |

### B.上傳 excel 檔案 登入成績

| 王二展老師(                                                       | 您好! 您是第                                                                                        | 23次登錄        |           |            |        |      | 111學年度 第1學期 |  |  |  |
|--------------------------------------------------------------|------------------------------------------------------------------------------------------------|--------------|-----------|------------|--------|------|-------------|--|--|--|
| 好成績處理豸                                                       | ≶統 登出                                                                                          | 學科成績處理       | 查詢作業      | 導師作業       | 帳號密碼管理 | 系統說明 |             |  |  |  |
| 目前1年級開房                                                      | (登錄:第1段                                                                                        | と111年10月5日0時 | 0分~111年1( | )月20日23時59 | )分。    |      |             |  |  |  |
| 目前2年級開始<br>目前3年級開始                                           | 目前2年級開放登錄:第1段 111年10月5日0時0分~111年10月20日23時59分。<br>目前3年級開放登錄:第1段 111年10月5日0時0分~111年10月20日23時59分。 |              |           |            |        |      |             |  |  |  |
| 注意事項:轉出生 及 中辍生。Excel 的公式計算 將不會被匯入,成績必須整数,小数 會被系統四捨五入取整款後 匯入。 |                                                                                                |              |           |            |        |      |             |  |  |  |
| 請先按 [瀏覽 或 選擇檔案] 按鈕,選擇要匯入的成績檔案,選擇後再按 [開始讀取檔案] 按鈕。 按我開啟更多說明    |                                                                                                |              |           |            |        |      |             |  |  |  |
| 選擇檔案未                                                        | 選擇任何檔署                                                                                         | 氣            |           |            | 開始讀取   | マ檔案  |             |  |  |  |

# 四、如何查詢上傳後的成績?

點選<mark>查詢作業</mark>→教師查詢學生定期考察成績<sup>,</sup>即可看見是否上傳成功或

快速檢查是否輸入錯誤(如:異常低的分數)。

| 王戶 老師 您好! 您是第23次登録 111學年度第1            |     |    |     |     |             |                                                           |      |     |      |     |     | 學年度 第1學期 |      |     |     |  |
|----------------------------------------|-----|----|-----|-----|-------------|-----------------------------------------------------------|------|-----|------|-----|-----|----------|------|-----|-----|--|
| 好成績處理系統 登                              | 查詢作 | 業  | 導師作 | 業   | 帳號密碼管理 系統說明 |                                                           |      | 統說明 |      |     |     |          |      |     |     |  |
| 請選擇班級科目<br>定期成績:需等各段交<br>3年04班 體育 定期考益 |     |    |     | 各段次 | 教師書教師書      | 教師查詢學生定期考查成績<br>教師查詢任教科目班平均 <sup>†算作業,才會有最終正確的定考成績。</sup> |      |     |      |     |     |          | 開啟說明 |     |     |  |
| ●3年 12月                                |     |    |     |     | 教師會         | 2詞1士教                                                     | 斑紋成額 | 細距  | 一一日の | 築計す | タニュ | 口带。      | 一日日の | 箪詰っ | タニュ |  |
| 03年 體育                                 | 壁弧  | 夝⊄ | 1   | 口吊口 | 在州1         | 丰讯1                                                       | 多元1  | 口吊2 | 定刑2  | 軍武2 | 梦兀2 | 口帛3      | 正刑3  | 軍乱る | 多元3 |  |
|                                        | 01  | ΞŤ | ĩ.  |     |             |                                                           |      |     |      |     |     |          |      |     |     |  |
|                                        | 02  | 朱  | ž   |     |             |                                                           |      |     |      |     |     |          |      |     |     |  |
|                                        | 04  | 权  | Ę   |     |             |                                                           |      |     |      |     |     |          |      |     |     |  |
|                                        | 05  | 权  | F   |     |             |                                                           |      |     |      |     |     |          |      |     |     |  |
|                                        | 06  | 杈  | ξ   |     |             |                                                           |      |     |      |     |     |          |      |     |     |  |
|                                        | 07  | 权  | Ē   |     |             |                                                           |      |     |      |     |     |          |      |     |     |  |
|                                        | 08  | 衑  | î   |     |             |                                                           |      |     |      |     |     |          |      |     |     |  |
|                                        | 09  | 3  |     |     |             |                                                           |      |     |      |     |     |          |      |     |     |  |
|                                        | 10  | 孠  | ā.  |     |             |                                                           |      |     |      |     |     |          |      |     |     |  |
|                                        | 11  | 阴  | 2   |     |             |                                                           |      |     |      |     |     |          |      |     |     |  |